## Manage Pop-Ups in Google Chrome

The following instructions are provided to enable pop-ups from The University of Akron web sites.

- 1. From within Google Chrome, select the Chrome menu on the browser toolbar (upper right).
- 2. Select "Settings".

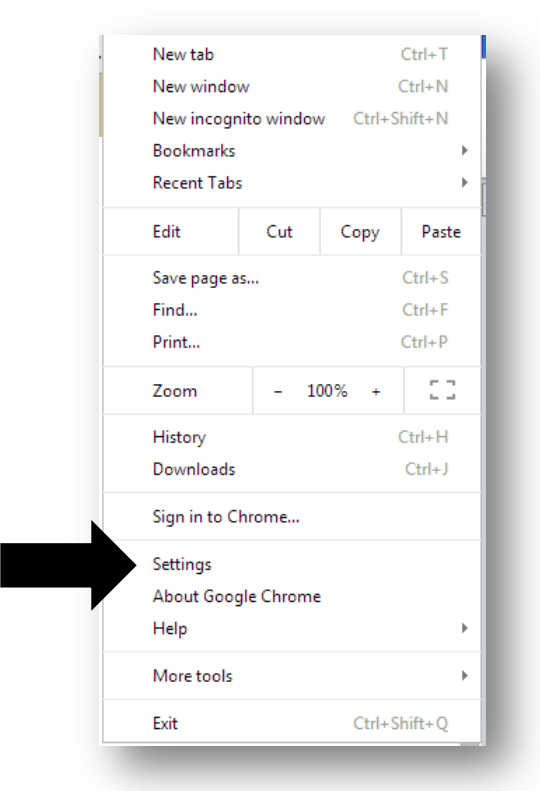

3. Click "Show Advanced Settings."

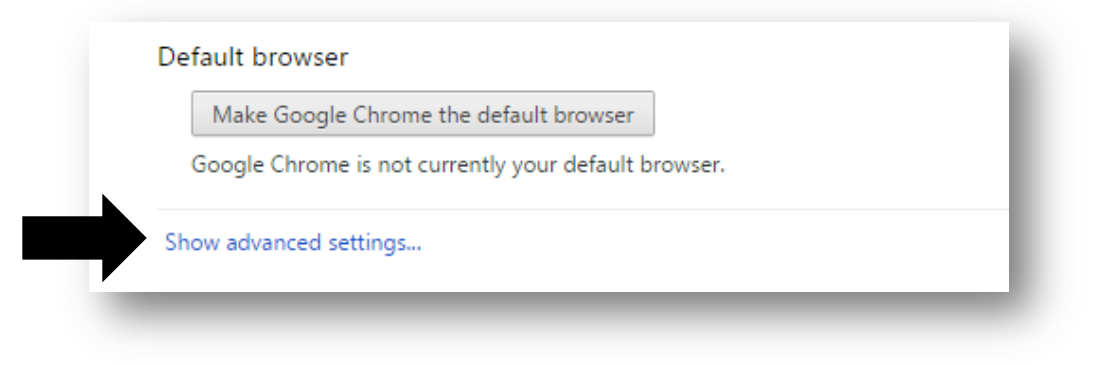

4. In the Privacy section, click the **Content settings** button.

| -      |            |                     |
|--------|------------|---------------------|
| Conten | t settings | Clear browsing data |

5. Scroll down to the "**Pop-up**" section and select "**Allow sites to show pop-ups**". Click the Manage **Exceptions** button.

| <ul> <li>Allow all sites to show pop-ups</li> <li>Do not allow any site to show pop-ups (recommended)</li> </ul> | 20D-UDS                                             |
|----------------------------------------------------------------------------------------------------|-----------------------------------------------------|
| <ul> <li>Allow all sites to show pop-ups</li> <li>Do not allow any site to show pop-ups (recommended)</li> </ul> | op-ups                                              |
| <ul> <li>Do not allow any site to show pop-ups (recommended)</li> </ul>                                          | <ul> <li>Allow all sites to show pop-ups</li> </ul> |
|                                                                                                    | O Do not allow any site to show pop-ups (recommend  |

6. In the box provided, enter **[\*.]uakron.edu** – the Behavior should be **Allow**. Click **Done**.

| [*.]uakron.edu  | Allow |
|-----------------|-------|
| [*.]example.com | Allow |
|                 |       |
|                 |       |
|                 |       |
|                 |       |
|                 |       |

To download data from PeopleSoft: Hold down the **CTRL** key while clicking the download tool.